# Check in an Individual Person in CIAPP

9 Steps <u>View most recent version</u>

Created by Emmanuel Diaz Creation Date Apr 22, 2024 Last Updated Apr 22, 2024

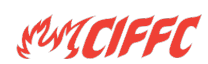

Click on "Check-In / Resources" on the main screen of the program

| Information                    |                              | Operational 1 · Provide a construction of the second second secon |
|--------------------------------|------------------------------|----------------------------------------------------------------------------------------------------|
| Name This is an e              | xample                       | Period I                                                                                                    |
| mber 24-12345                  |                              | From 2024-Apr-22 14:56                                                                                                    |
| Role Resourd                   | ces Unit Lead 🗸 😰 Role He    | IP<br>Review / Close Op Period                                                                                                    |
| signments / Chart<br>(203/207) | Assignment List<br>(ICS-204) | Other Tools     Check-In /     Resourc≱s     In Notes                                                                                                    |
| ical Plan (206)                | Safety Messages<br>(ICS-208) | Replacement<br>Planning Contacts                                                                                                    |
|                                |                              | General<br>Message                                                                                                    |
| ncident Action Plan            |                              |                                                                                                    |
| 1.0.5                          | Internet sync NOT e          | nabled   Not connected to another local computer                                                                                                    |
| 1. Marian                      |                              |                                                                                                    |

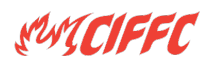

Click the "Check-In" box in the lower left of the screen.

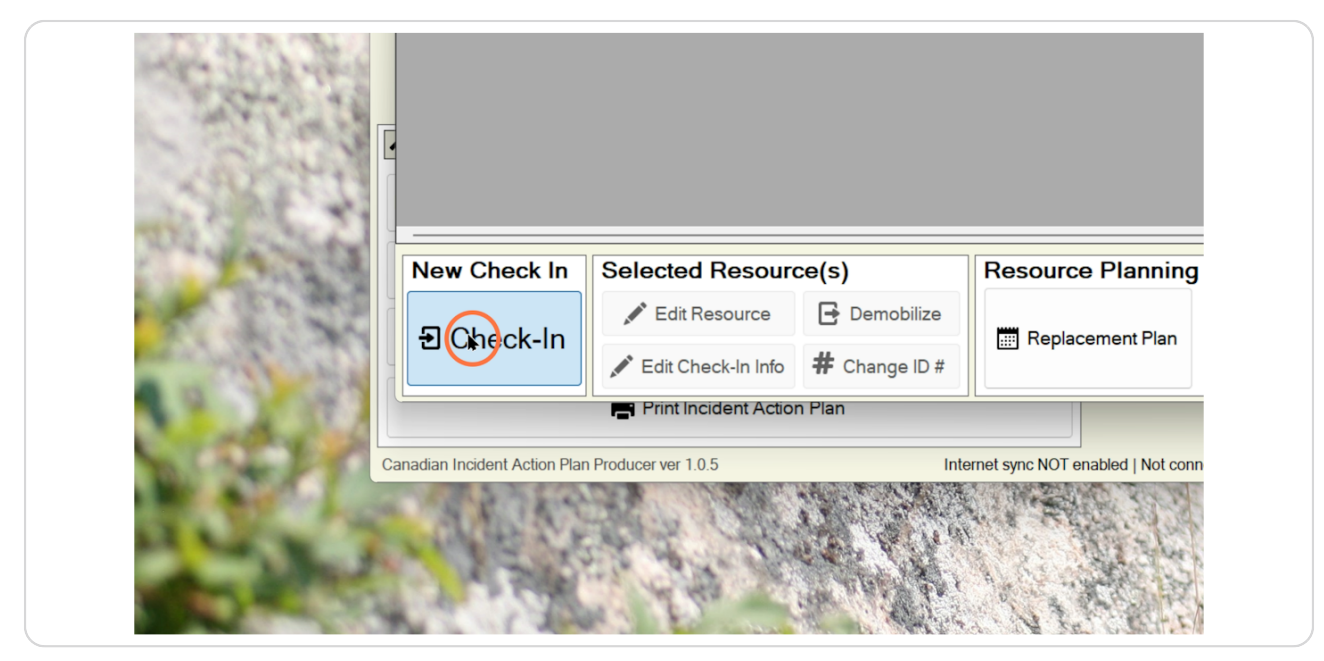

### STEP 3

# Click on the desired resource type

In this example, Individual Personnel. This is the option you'd select to check in a member of the IMT for example.

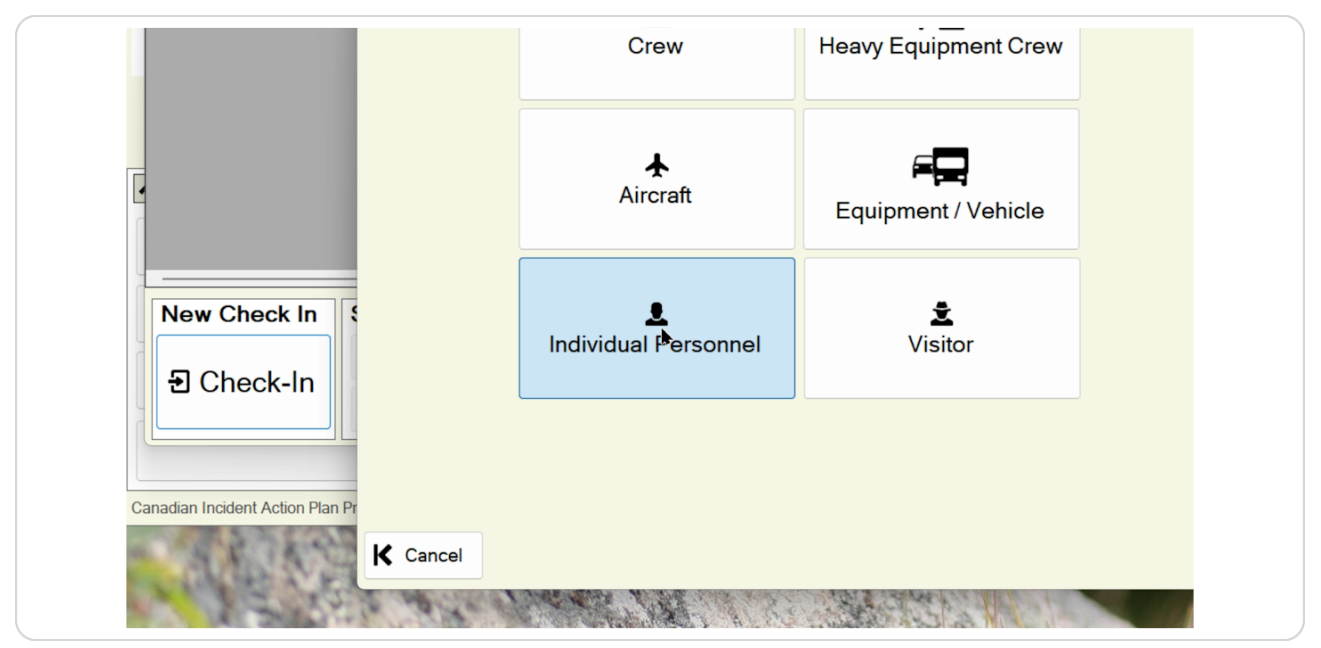

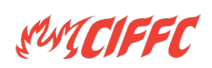

# # Check In a Saved Person

Saved personnel can be managed using the Edit > Personnel menu on the main screen of the program. These saved individuals persist from incident to incident so you can easily recall their information without having to re-enter it.

### STEP 4

# Select their name from the list under "Saved Personnel" and click "Select".

|                  |                          |        |   |   | N              |               |        |     |                     |
|------------------|--------------------------|--------|---|---|----------------|---------------|--------|-----|---------------------|
|                  | P.e                      |        |   |   | Š              |               |        |     |                     |
| 7                | Saved Personnel          |        |   |   |                |               |        | X   |                     |
|                  |                          |        |   |   |                | ~             | Select | >   |                     |
|                  |                          |        |   |   |                |               |        | -   |                     |
| on Plan Producer | New Personnel            |        |   |   |                |               |        |     |                     |
| Replacen         | Name (First, Mid, Last)* |        | 0 |   |                |               |        | 9   |                     |
| Resour           | Preferred Pronouns       |        |   |   |                |               |        |     |                     |
| Jane Q           | Accomodation Pref.*      |        |   |   |                |               |        | - 🔒 | ter List            |
|                  | Home Country             | Canada |   | • | Home Prov/Terr | British Colum | bia    | • ወ | e variety<br>ources |
|                  | Agency*                  |        |   |   |                |               |        | • 🔐 | Day on Incid        |
|                  | Agency                   |        |   |   |                |               |        | •   | d-In Resou          |
|                  | Other Agency             |        |   |   |                |               |        | •   | e Assigned          |
|                  | Contractor               | □ Yes  |   |   |                |               |        |     | urces               |
|                  | Home Unit / Rase         |        |   |   |                |               |        | - @ |                     |

# # Check In a New Person

5 Steps

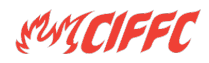

| n Producer | New Personnel                             |                          |       |                 |                  |   |   |                 |
|------------|-------------------------------------------|--------------------------|-------|-----------------|------------------|---|---|-----------------|
| eplacen    | Name (First, Mid, Last)*                  | Jane                     | Q     |                 | Smithington      |   |   |                 |
| Resour     | Preferred Pronouns                        | She/her                  |       |                 |                  |   |   |                 |
|            | Accomodation Pref.*                       | Female-Only              |       |                 |                  | • |   | ter List        |
|            |                                           | <u> </u>                 |       |                 | British Columbia |   |   | e Variety       |
|            | Home Country                              | Canada                   | •     | Home Prov/Terr  | British Columbia | · | Ø | ources          |
|            | Agency*                                   | MB                       |       |                 |                  | • | Ð | Day on Incident |
|            |                                           |                          |       |                 |                  | _ |   | d-In Resources  |
|            | Other Agency                              |                          |       |                 |                  | Ť |   | e Assigned      |
|            | Contractor                                | □ Yes                    |       |                 |                  |   |   | urces           |
|            | Home Unit / Base                          | A very tall tree         |       |                 |                  | • | Ø | nd Equipment    |
|            | Resource Kind                             | IMT - Command/Genera     | IS -  | Resource Type   | Туре 2           | - |   | rew and Vehic   |
| In §       | Cellphone                                 | 555 <u>5</u> 555-555     | Email |                 |                  |   |   | Jutput          |
|            | Dietary Restrictions                      | Yes, dietary restriction | S     | Allergies 🗆 Yes | s, allergies     |   |   | Print new l     |
| n          | Employer emergency<br>contact information |                          |       |                 |                  |   | Ø | 📥 Export to     |

# Enter the individual's information

### STEP 6

Click "Select" to move to the next screen and capture check-in information for this incident.

| IMT - Command/General S     | - Resource Type       | Type 2       |        | rew      |
|-----------------------------|-----------------------|--------------|--------|----------|
| 555-555 Ema                 | ail                   |              |        | Dute     |
| □ Yes, dietary restrictions | Allergies 🗆 Ye        | s, allergies |        |          |
|                             |                       |              |        | 0        |
|                             |                       |              |        | -        |
|                             |                       |              | Select | <b>,</b> |
|                             |                       |              |        |          |
| *                           |                       |              |        | 12       |
|                             | and the second of the | Let al       |        |          |

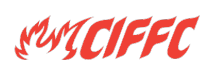

# Enter the individual's check-in information

All this information is related to their current check-in, and must be entered even if they have previously been saved in your system, or have previously been deployed to this incident.

|                  | Check-In Informa      | tion     |               |       |                                             |          |             |
|------------------|-----------------------|----------|---------------|-------|---------------------------------------------|----------|-------------|
|                  | Resource              | Jane Q   | Smithington   |       | Personnel                                   |          |             |
| on Plan Producer | Unique ID*            | P ~      | 1 🗘 Ge        | ət    | Be sure to scroll the ar                    | ea below |             |
| Replacen         | Incident Role         | Safety ( | Officer       |       | <ul> <li>Assign if possible</li> </ul>      |          |             |
| Resourc          | Last Day of Rest*     | 2024-Ap  | pr -22        | -     |                                             |          |             |
|                  | First day on incident | 2024-Ap  | pr-22         | -     |                                             |          |             |
|                  | Check-In at Incident* | 2024-Ap  | pr-22         | ) · O | ) days                                      |          | e Variety   |
|                  | Last Day at Incident* | 2024-Ma  | ay-06         | J- 1  | 14 days since rest / 14 days since check in |          | )ay on Inci |
|                  | Individual's          | weight   | 55            |       | 🗧 🛚 Kg 🗢 Lbs                                | D        | d-In Resou  |
|                  | Resource Order N      | lumber   | 456           |       |                                             | D        | e Assigned  |
|                  | Check-In Lo           | cation*  | ICP           |       |                                             |          | urces       |
|                  | Accommodation L       | ocation  | Incident Camp |       | ~                                           | Ø        | nd Equipm   |
|                  | В                     | reakfast | ☑ Yes         |       |                                             |          | rew and V   |
| ck In 🕴          |                       | Lunch    | Yes           |       |                                             |          | utput       |
|                  |                       | Dinner   | Yes           |       |                                             |          | Print n     |

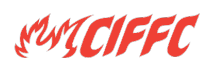

# Confirm unique ID#

Note the unique ID# is automatically assigned to the next available number for this variety of resource (i.e. P for personnel, C for crew, E for equipment, A for aircraft). You can override this automatic assignment as needed.

Pressing "Get" will retrieve the next available number on this incident.

| Check In Form         |                        |  |  |  |  |  |  |
|-----------------------|------------------------|--|--|--|--|--|--|
| heck-In Informa       | heck-In Information    |  |  |  |  |  |  |
| Resource              | Jane Q Smithington     |  |  |  |  |  |  |
| Unique ID*            | P v 1 🖶 Get            |  |  |  |  |  |  |
| Incident Role         | Safety Officer ~       |  |  |  |  |  |  |
|                       |                        |  |  |  |  |  |  |
| Last Day of Rest*     | 2024-Apr-22            |  |  |  |  |  |  |
| First day on incident | 2024-Apr-22            |  |  |  |  |  |  |
| Check-In at Incident* | 2024-Apr-22 🛛 🖉 0 days |  |  |  |  |  |  |

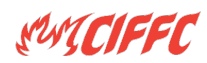

When the check-in information is correct, click "Check-In" to complete the process.

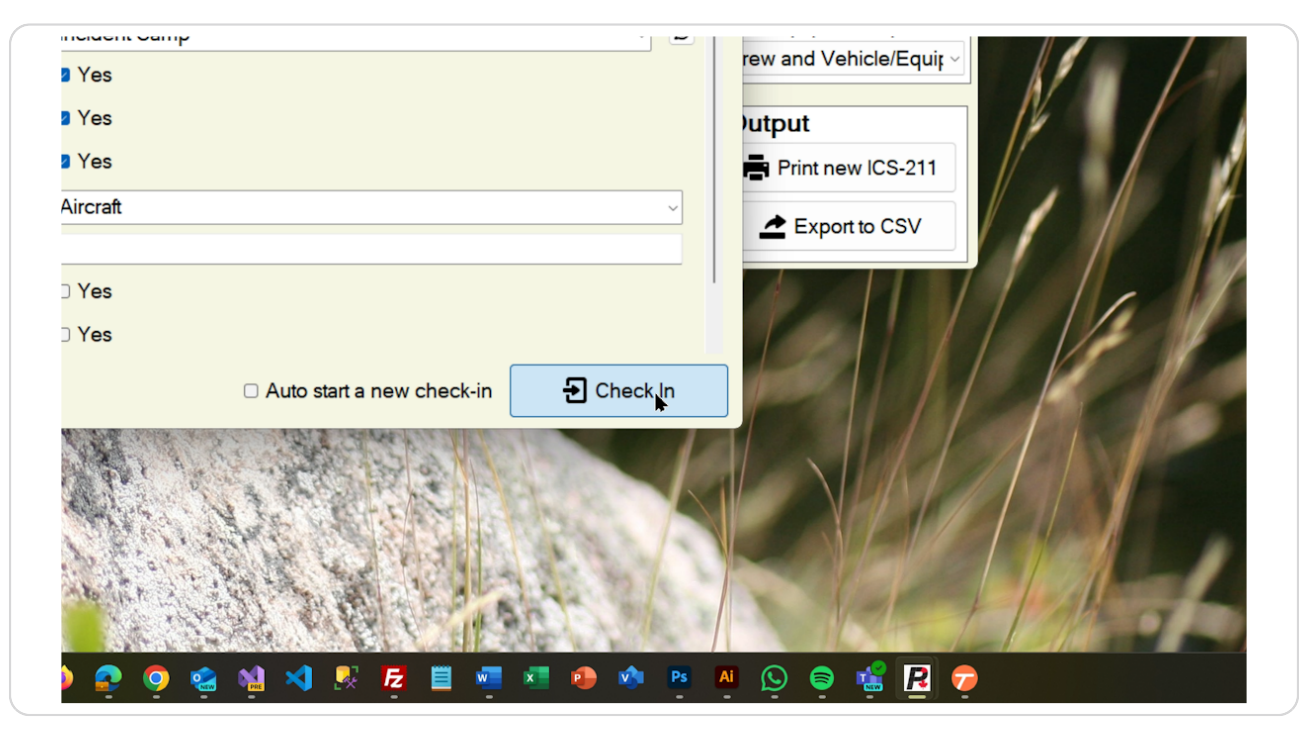

Hint: if you're checking in multiple individuals in sequence, click the "Auto start a new check-in" box before clicking Check In.

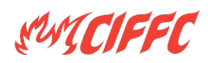

Ŧ

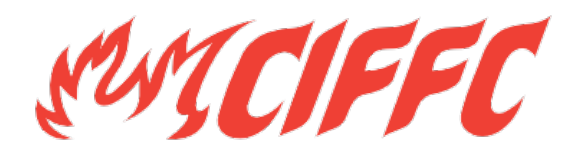